## 現金から振込される際の手順(振込カードを利用しない場合)

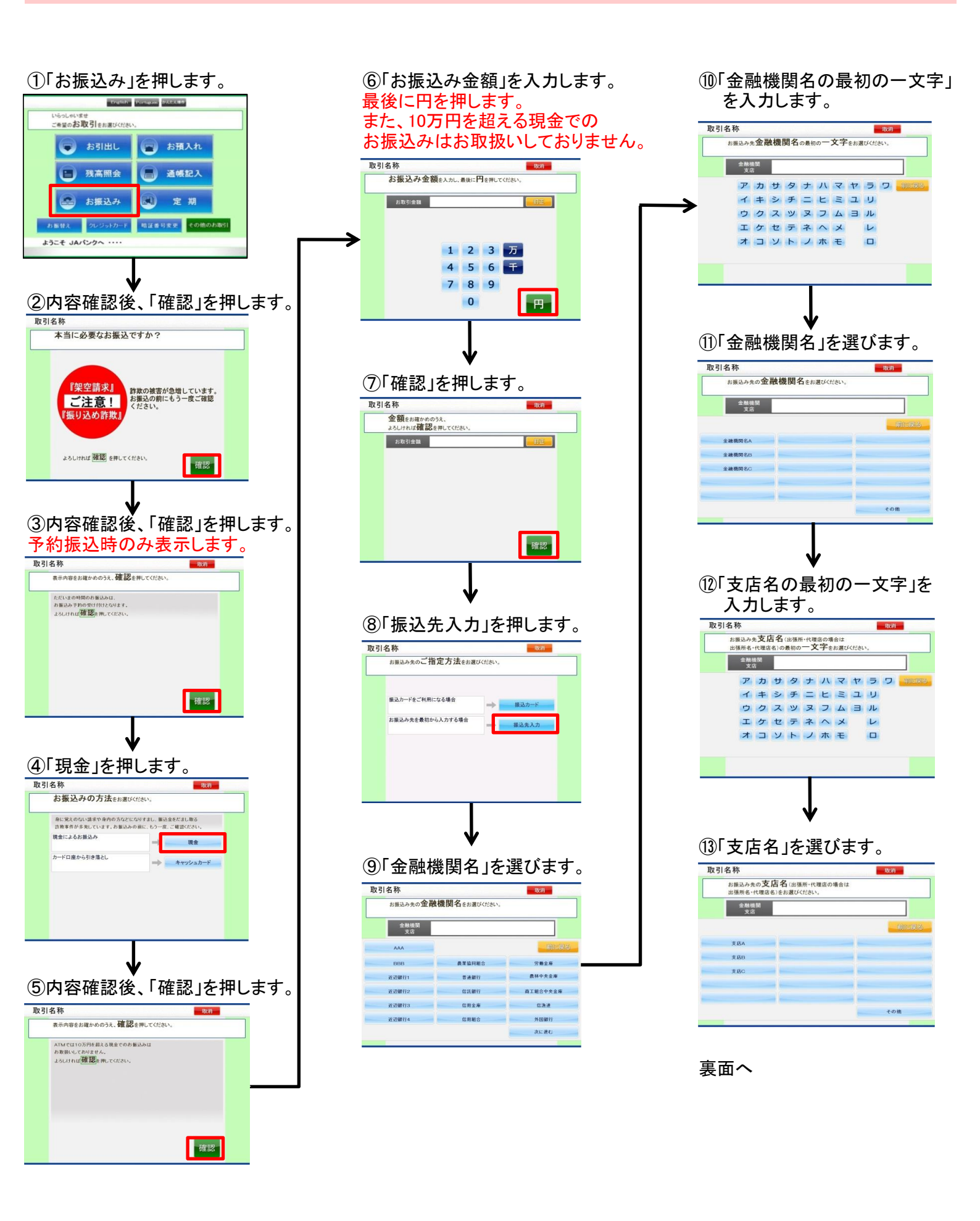

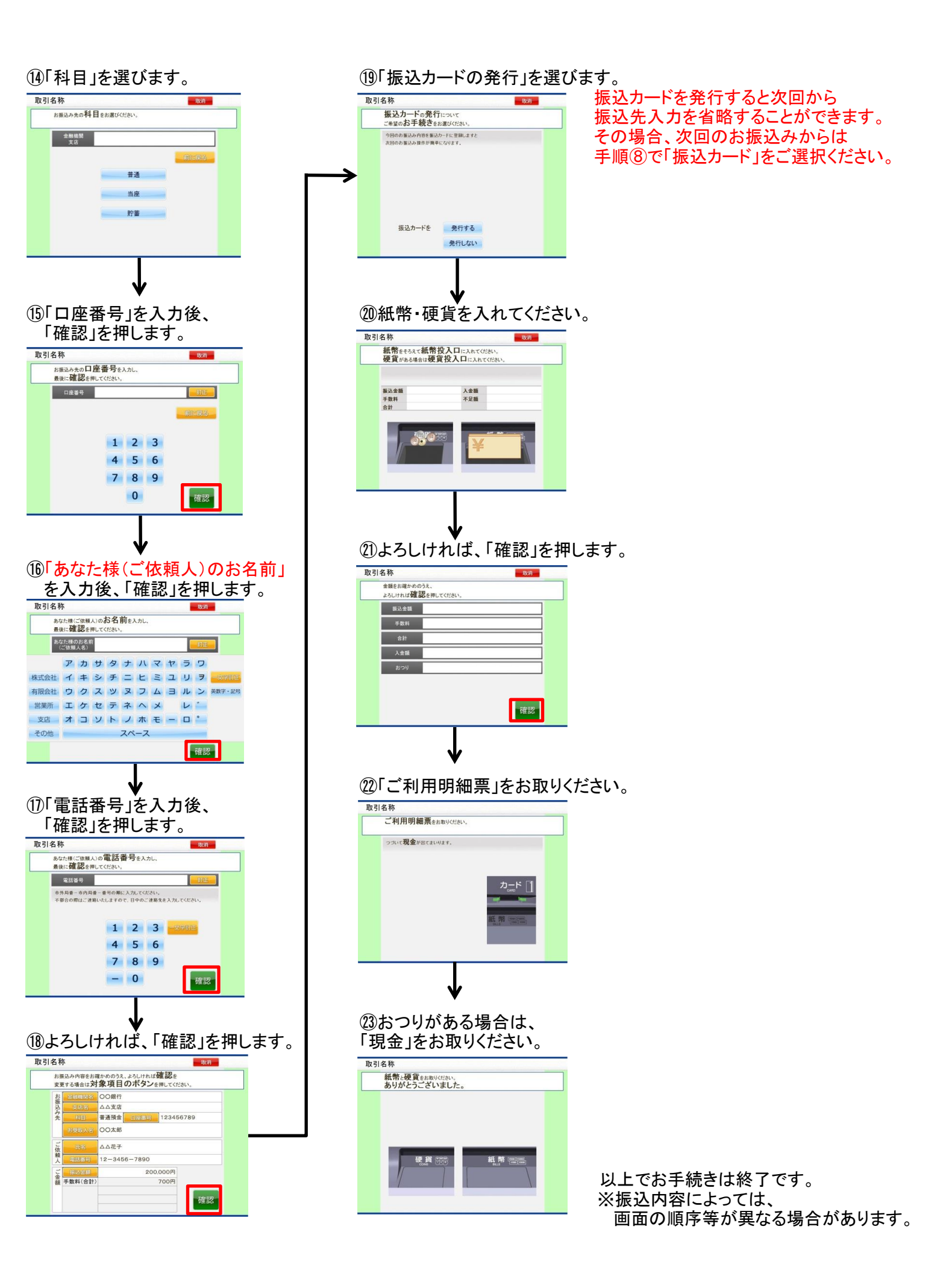